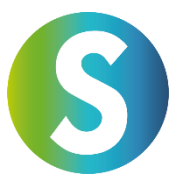

# Anleitung zur Nutzung des Services von Global Transak

Um diesen Service bei GlobalTransak nutzen zu können, ist ein kurzer **KYC-Prozess** (Know Your Customer) notwendig. Während dieses Prozesses wirst du gebeten, ein Selfie und ein offizielles Legitimationsdokument (z. B. Führerschein, Reisepass oder Personalausweis) hochzuladen. Der Prozess ist einfach und dauert nur wenige Minuten.

Folge diesen Schritten, um deine Transaktion erfolgreich durchzuführen:

# Schritt 1: Betrag und Zahlungsoption auswählen

- 1. Gib den Betrag ein, den du kaufen möchtest, man kann hier zwischen meherer FIAT-Währungen wählen.
- 2. Wähle die Zahlungsfunktion aus, die du nutzen möchtest. Es stehen verschiedene Optionen zur Verfügung, wie z. B. **Banküberweisung**, **Kreditkarte**, **Apple Pay oder Google Pay**.
- 3. Überprüfe die anfallenden Gebühren, die für die Transaktion berechnet werden, bevor du fortfährst.

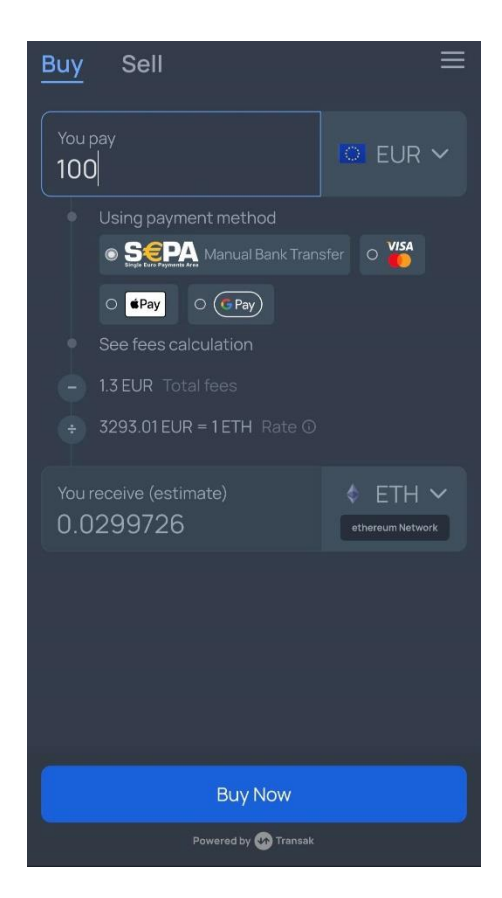

#### Schritt 2: Währung und Netzwerk auswählen

- 1. Suche nach der Kryptowährung, die du kaufen möchtest (z.B. **USDC**).
- 2. Wichtig: Die SANUSAPP unterstützt derzeit USDC ausschließlich über das Avalanche C Network. Wähle dieses Netzwerk aus, um sicherzustellen, dass deine Transaktion reibungslos abgewickelt wird.
- 3. Achte darauf, das richtige Netzwerk auszuwählen, da falsche Netzwerke zu verlorenen Mitteln führen können.

| ← Select Curren   | су               |
|-------------------|------------------|
| Q usdc            | All Networks 🗸 🗸 |
| Currencies        |                  |
| (6) USDC USD Coin | ethereum         |
| (6) USDC USD Coin | polygon          |
| (5) USDC USD Coin | solana           |
| (S) USDC USD Coin | avaxcchain       |
| (5) USDC USD Coin | bsc              |
| (5) USDC USD Coin | algorand         |
| (5) USDC USD Coin | arbitrum         |
| (5) USDC USD Coin | stellar          |
| (5) USDC USD Coin | linea            |
| (5) USDC USD Coin | base             |
| () USDC USD Coin  | skale            |

#### Schritt 3: Empfangsadresse eingeben

- 1. Kopiere deine **Empfangsadresse aus deiner SANUSAPP 3.0** und füge sie in das dafür vorgesehene Feld ein. Gehe dafür unter Wallets, dort unter USDC und klicke dort auf **Einzahlen**.
- 2. Alternativ kannst du den QR-Code nutzen, um die Adresse automatisch zu scannen.
- 3. **Überprüfe sorgfältig**, ob die Adresse korrekt ist, da falsche Adressen zu einem Verlust der Transaktion führen können.

| ÷                                                                                                    |
|----------------------------------------------------------------------------------------------------|
| Empfangsadresse                                                                                                    |
| Hier findest du deine Empfangsadresse für<br>dein USDC (USDC) Wallet. Sende USDC an<br>diese Adresse über das angezeigte Netzwerk |
| Netzwerk für dein USDC-Wallet:                                                                                                    |
| Avalanche                                                                                                    |
|                                                                                                    |
| Deine Empfangsadresse:                                                                                                    |
| Klicke auf das Feld, um es zu kopieren                                                                                            |
|                                                                                                    |
| Empfangsadresse als QR-Code                                                                                                    |
| Du kannst auch diesen QR-Code verwenden<br>um USDC (USDC) zu empfangen.                                                           |
|                                                                                                    |

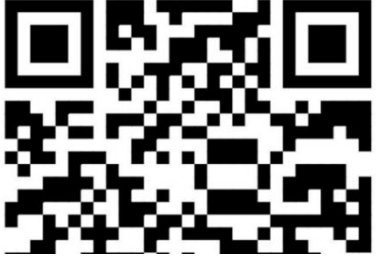

## Schrift 4: E-Mail-Adresse eingeben und verifizieren

- 1. Gib deine E-Mail-Adresse ein, um die Transaktion fortzusetzen.
- 2. Du erhältst einen Verifizierungscode per E-Mail. Gib diesen Code in das entsprechende Feld ein, um deine E-Mail-Adresse zu bestätigen.
- 3. Dieser Schritt sorgt dafür, dass deine Transaktion sicher ist.

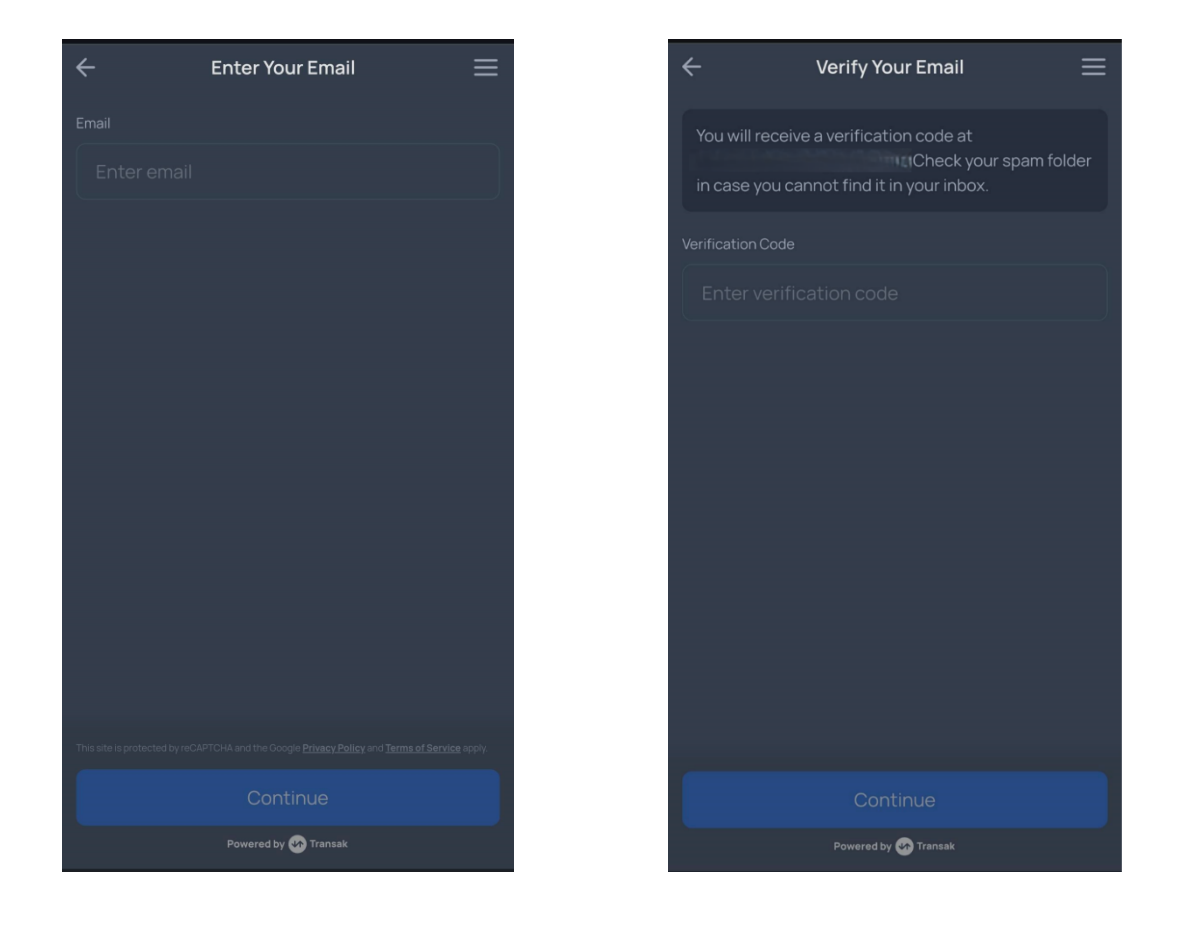

## Schrift 5: Verifizierungsprozess (KYC)

- 1. Fülle einmalig deine persönlichen Daten aus, einschließlich **Name**, **Telefonnummer und Geburtsdatum**.
- 2. Lade ein Selfie hoch sowie ein offizielles Legitimationsdokument (z. B. Führerschein, Reisepass oder Personalausweis).
- 3. Der Verifizierungsprozess dauert in der Regel nur wenige Minuten. Du wirst per E-Mail benachrichtigt, sobald Dein Profil bei GlobaTransak erfolgreich verifiziert wurde.

| ÷                 | ← Personal Details                    |                                              |  |  |
|-------------------|---------------------------------------|----------------------------------------------|--|--|
| _                 |                                       | <b>~~~~~~~~~~~~~~~~~~~~~~~~~~~~~~~~~~~~~</b> |  |  |
|                   |                                       | KYC STEP 1/4                                 |  |  |
| Please<br>officia | e enter your personal<br>I documents. | details as they appear on                    |  |  |
| First Na          |                                       | Last Name                                    |  |  |
| Sat               |                                       |                                              |  |  |
| Mobile            | number                                |                                              |  |  |
|                   | +43                                   |                                              |  |  |
| Enter a           |                                       |                                              |  |  |
| Date of           | birth                                 |                                              |  |  |
|                   |                                       |                                              |  |  |
|                   |                                       |                                              |  |  |
|                   |                                       |                                              |  |  |
|                   |                                       |                                              |  |  |
|                   |                                       |                                              |  |  |
| Continue          |                                       |                                              |  |  |
|                   | Powered                               | ay 🗤 Transak                                 |  |  |

# Schritt 6: Zweck der Transaktion auswählen

- 1. Wähle aus, warum du die Transaktion durchführen möchtest. Beispiele hierfür sind:
  - Kryptowährungen kaufen (z. B. für Investitionen)
  - $\circ$  NFTs kaufen
  - Web3-Protokolle nutzen

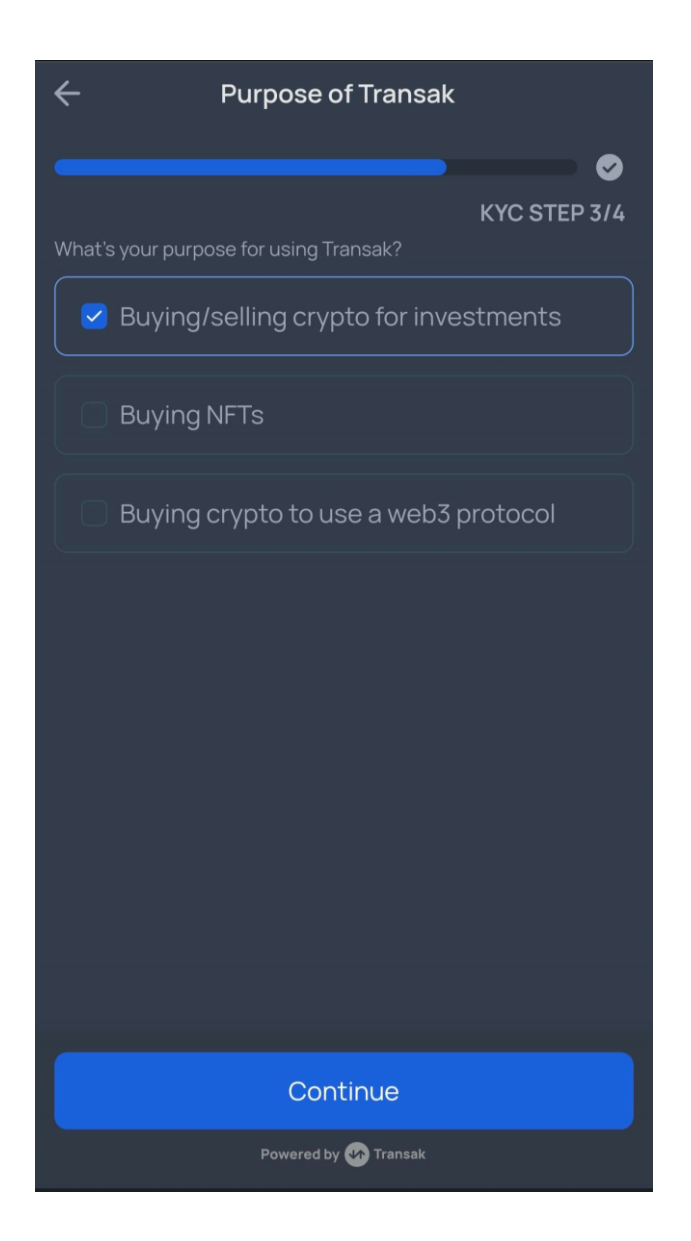

## Schritt 7: Bestellung überprüfen

- 1. Überprüfe alle Details deiner Bestellung, einschließlich:
  - Der Empfangsadresse
  - o Der anfallenden Gebühren
  - o Dem zu zahlenden Gesamtbetrag
- 2. Stelle sicher, dass alle Angaben korrekt sind, bevor du die Bestellung abschließt.

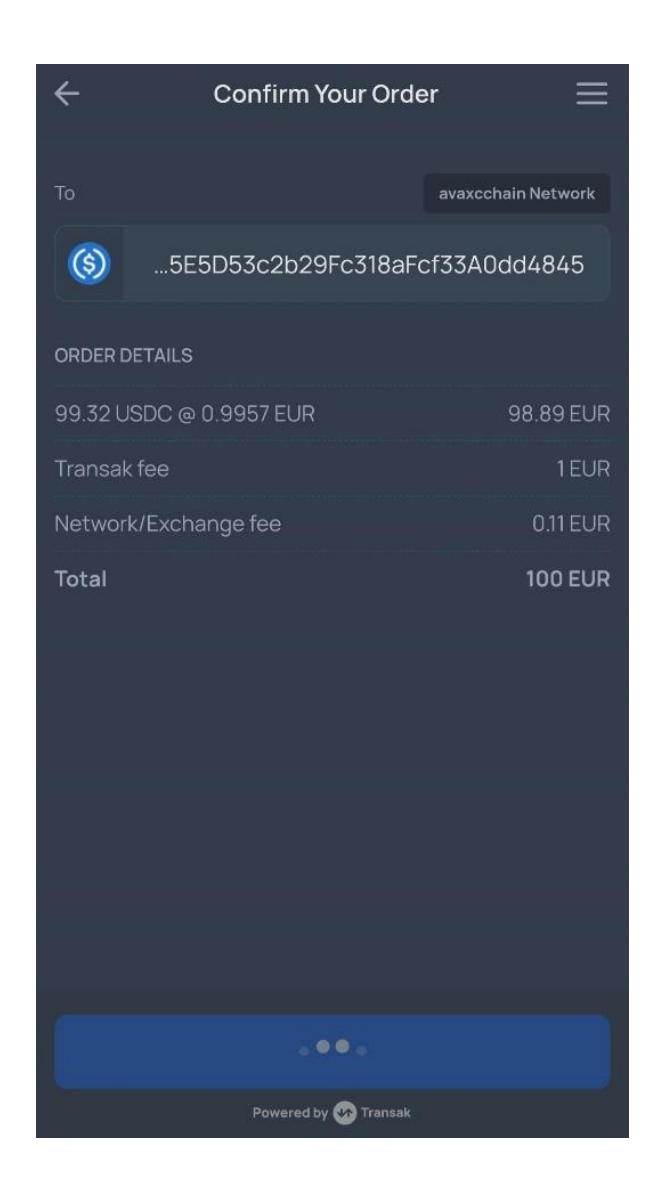

#### Schritt 8: Zahlung abschließen

- 1. Folge den Anweisungen, um die Zahlung abzuschließen.
- 2. Überweise den Betrag exakt wie angegeben und nutze die angegebenen Bankdaten.
- 3. Wenn du eine andere Zahlungsfunktion wie **Kreditkarte** oder **Apple Pay** ausgewählt hast, folge den spezifischen Anweisungen für diese Option.
- 4. Nach Abschluss der Zahlung klicke auf "Ja, ich habe bezahlt", um den Prozess abzuschließen.

| Complete \                                                          | /our Payment                                         | $\equiv$       |
|---------------------------------------------------------------------|------------------------------------------------------|----------------|
|                                                                     |                                                      |                |
|                                                                     |                                                      | L <sup>D</sup> |
|                                                                     | 100.EUR                                              | 10             |
| Transak has changed the                                             | A/c No.<br>Bank Name                                 | zill           |
| need to add a new benef<br>transfer. Please use the<br>next screen. | iciary to complete the<br>details displayed in the   |                |
| VERY IMPORTANT                                                      |                                                      |                |
| lf you are a returning use<br>bank details, your payme              | er and you use Transak's<br>ent will not be processe | old<br>d.      |
| Reveal Nev                                                          | v Bank Details                                       |                |
|                                                                     |                                                      |                |

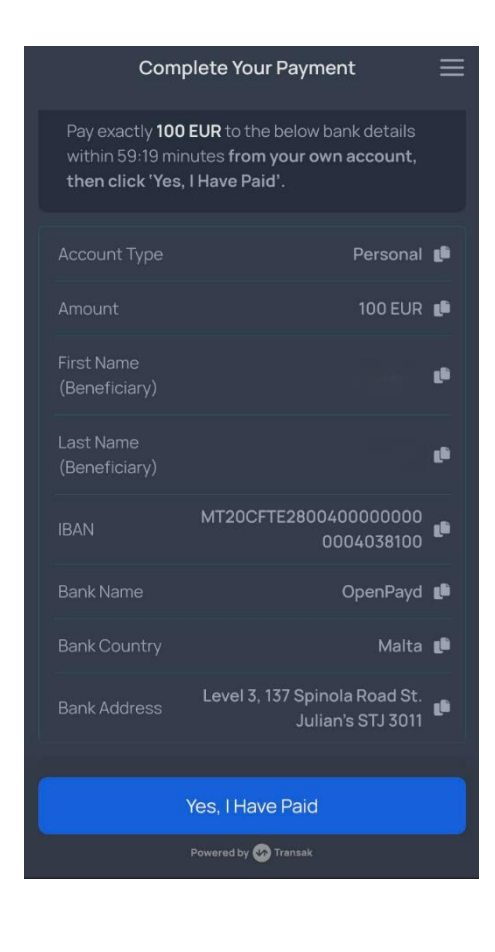

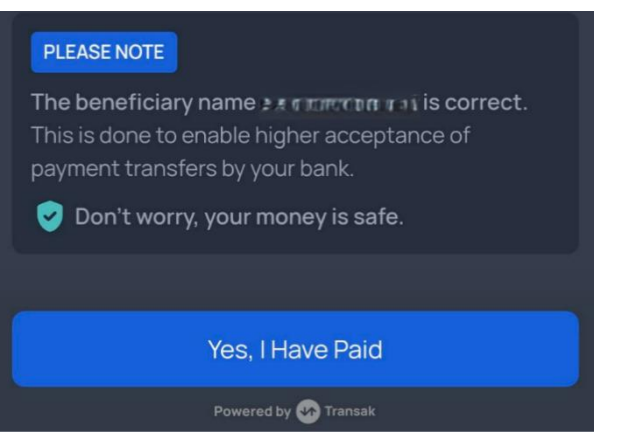

## Schrift 9: Einbuchung der USDC in die SANUSAPP

- 1. Es dauert nur wenige Minuten (max. 1 Stunde), bis die USDC in der SANUS**APP** eintreffen.
- 2. Du wirst aufgefordert die **Einbuchung der USDC zum jeweils gekauften Wert** zu verbuchen, wähle dafür "Zum aktuellen Kurs".
- 3. Du kannst den eingegangenen Betrag in deinem Wallet in der App einsehen.

| ÷                                |                                                                                   |                                                                                      |
|----------------------------------|-----------------------------------------------------------------------------------|--------------------------------------------------------------------------------------|
| Ver                              | buche Usd                                                                         | lc                                                                                   |
| Krypt<br>Steue<br>diese<br>deine | o-Coins müssen ge<br>rgesetzen verbuch<br>Buchungsfunktior<br>r Rendite oder Verl | emäß den geltenden<br>it werden. Verwende<br>1, um den Betrag<br>luste zu berechnen. |
| ()<br>()                         | ISDC                                                                              | einzahlung<br>99,317304                                                              |
| Treff<br>Coin-<br>geka<br>ACH    | e eine Auswahl.<br>•Kurs wie du ihn<br>uft, transferiert<br>TUNG: Kurs pro 1      | Hier zählt der<br>erhalten,<br>bekommen hast.<br>I Stück eintragen.                  |
| ۲                                | Zum aktuellen<br>1 USDC = 0,9700<br>Buchhaltungswert =                            | Kurs<br>2000 EUR<br>96,34 EUR                                                        |
| 0                                | Gib den Kurs se                                                                   | elbst ein                                                                            |
|                                  |                                                                                   |                                                                                      |

Mit diesen Schritten kannst du deine Transaktion sicher und erfolgreich abschließen. Wenn du weitere Fragen hast, steht dir der Support jederzeit zur Verfügung.